# Externe webverificatie met geconvergeerde access point (5760/3650/3850) configureren

## Inhoud

Inleiding Voorwaarden Vereisten Gebruikte componenten Configureren Netwerkdiagram CLI-configuratie GUI-configuratie Verifiëren

## Inleiding

Dit document definieert hoe u externe webauth kunt configureren met geconvergeerde toegangscontrollers. De website van het gastportaal en de authenticatie van geloofsbrieven zijn zowel op Identity Services Engine (ISE) in dit voorbeeld.

## Voorwaarden

## Vereisten

Cisco raadt kennis van de volgende onderwerpen aan:

- 1. Cisco geconvergeerde toegangscontrollers
- 2. Web-verificatie
- 3. Cisco ISE

#### Gebruikte componenten

De informatie in dit document is gebaseerd op de volgende software- en hardware-versies:

- 1. Cisco 5760 controller (NGWC op het onderstaande schema), 3.06.05E
- 2. ISE 2.2

## Configureren

## Netwerkdiagram

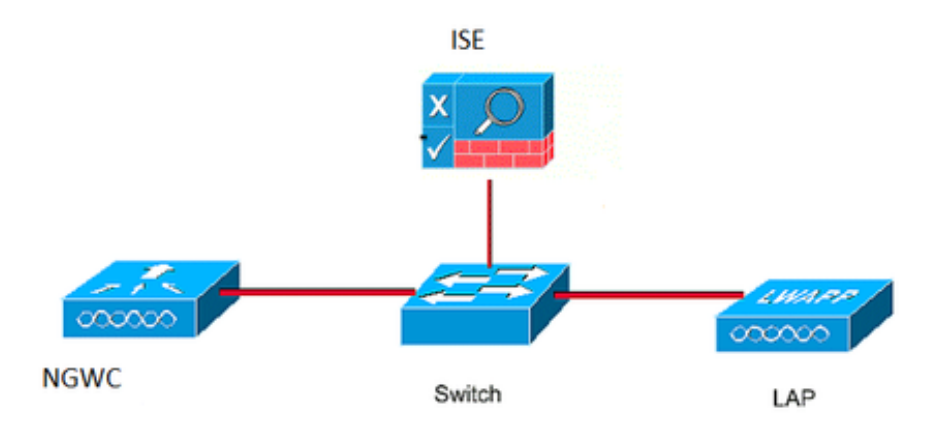

## **CLI-configuratie**

Straal configuratie van de controller

stap 1 : Afzonderlijke Straalserver definiëren

radius server ISE.161 address ipv4 10.48.39.161 auth-port 1812 acct-port 1813 timeout 10 retransmit 5 key Cisco123 stap 2: Defineer AAA Straalgroep en specificeer de te gebruiken Straalserver

aaa group server radius ISE-Group server name ISE.161 deadtime 10 Stap 3. Stel een methodelijst op die naar de pijltjesgroep is gericht en stel deze in onder het WLAN.

aaa authentication login webauth group ISE-Group Configuratie parameter-kaart

stap 4. Configuratie van de globale parameter kaart met virtueel ip adres dat nodig is voor de externe en interne website. De knop Uitloggen gebruikt virtuele IP. Het is altijd een goede praktijk om een niet routeerbare virtuele ip te configureren.

parameter-map type webauth global type webauth virtual-ip ipv4 1.1.1.1

stap 5 : Configureer een parameter map.Deze werkt als een soort webauth-methode. Dit zal worden opgeroepen onder de WLAN-configuratie.

parameter-map type webauth web
type webauth
redirect for-login https://10.48.39.161:8443/portal/PortalSetup.action?portal=0c712cd0-6d9011e5-978e-005056bf2f0a
redirect portal ipv4 10.48.39.161

Verificatie vooraf. Dit zal ook worden opgeroepen onder het WLAN.

stap 6 : Configureer Preauth\_ACL waardoor toegang tot ISE, DHCP en DNS mogelijk is voordat de verificatie is verlopen

ip access-list extended Preauth\_ACL permit ip any host 10.48.39.161 permit ip host 10.48.39.161 any permit udp any eq bootps any permit udp any any eq bootpc permit udp any eq bootpc any permit udp any eq domain any permit udp any eq domain

WLAN-configuratie

stap 7 : configureren: WLAN

wlan ext-webauth 7 ext-webauth
client vlan vlan232
ip access-group web Preauth\_ACL
no security wpa
no security wpa akm dotlx
no security wpa wpa2
no security wpa wpa2 ciphers aes
security web-auth
security web-auth authentication-list webauth
security web-auth parameter-map web
session-timeout 1800
no shutdown
stap 8 : Zet de http server aan.

ip http server

ip http secure-server (for secure web-auth, use 'no' to disable secure web)
GUI-configuratie

Wij volgen hier dezelfde stappen als hierboven. De screenshots worden zojuist geplaatst voor referentie.

stap 1 : Een externe straal-server definiëren

| cisco Wireless Controller |      |             | 🏡 Home | Monitor   🔻 | Configuration | <ul> <li>Administration</li> </ul> | on   🔻 |
|---------------------------|------|-------------|--------|-------------|---------------|------------------------------------|--------|
| Security                  | Radi | us Servers  |        |             |               |                                    |        |
|                           | New  | / Remove    |        |             |               |                                    |        |
| Method Lists              |      | Server Name | Ade    | dress       | Auth Port     | Acct Port                          |        |
| RADIUS<br>Servers         | 0    | ISE.161     | 10.    | 48.39.161   | 1812          | 1813                               |        |

stap 2: Defineer AAA Straalgroep en specificeer de te gebruiken Straalserver

| Security     | Radius Server Groups |           |         |   |  |  |  |
|--------------|----------------------|-----------|---------|---|--|--|--|
|              | Ne                   | w Remove  |         |   |  |  |  |
| Method Lists |                      | Name      | Server1 | 5 |  |  |  |
| Radius       | О                    | ISE-Group | ISE.161 | Γ |  |  |  |

Stap 3. Stel een methodelijst op die naar de pijltjesgroep is gericht en stel deze in onder het WLAN.

| Security         |   | Authentication |       |            |           |  |  |  |
|------------------|---|----------------|-------|------------|-----------|--|--|--|
|                  |   | w Remove       |       |            |           |  |  |  |
| ▼ 🔁 Method Lists |   | Name           | Туре  | Group Type | Group1    |  |  |  |
| General          | О | default        | login | local      | N/A       |  |  |  |
| Accounting       | 0 | webauth        | login | group      | ISE-Group |  |  |  |
| Authorization    |   |                |       |            |           |  |  |  |

Configuratie parameter-kaart

stap 4. Configuratie van de globale parameter kaart met virtueel ip adres dat nodig is voor de externe en interne website. De knop Uitloggen gebruikt virtuele IP. Het is altijd een goede praktijk om een niet routeerbare virtuele ip te configureren.

stap 5 : Configureer een parameter map.Deze werkt als een soort webauth-methode. Dit zal worden opgeroepen onder de WLAN-configuratie.

| cisco Wireless Controller |                                                                                                    |                | Allama  | Monitor     | Configuration     | Administration     | Hal |
|---------------------------|----------------------------------------------------------------------------------------------------|----------------|---------|-------------|-------------------|--------------------|-----|
|                           |                                                                                                    |                | IN Home | Monitor I * | Configuration 1 * | Auministration 1 * | nei |
| Security                  | Webau                                                                                                    | ith Paramete   | r Map   |             |                   |                    |     |
| Taaa                      | New                                                                                                    | Remove         |         |             |                   |                    |     |
| Method Lists              | Pa                                                                                                    | rameter-map na | ame     | Parameter   | map type          |                    |     |
|                           | Controller Image: Administration   Webauth Parameter Map   New   New   Parameter-map name   Parameter-map name   Oldobal   Oldobal   Webauth |                |         |             |                   |                    |     |
|                           |                                                                                                    |                |         |             |                   |                    |     |
| Authorization             |                                                                                                    |                |         |             |                   |                    |     |

Verificatie vooraf. Dit zal ook worden opgeroepen onder het WLAN.

stap 6 : Configureer Preauth\_ACL waardoor toegang tot ISE, DHCP en DNS mogelijk is voordat de verificatie is verlopen

| CISCO Wireless Controller                                                                           |                                 | 🟦 Ho                        | me Monitor   🔻 | Configuration | Administration   • He | elp         |                  |          |     |
|----------------------------------------------------------------------------------------------------|---------------------------------|-----------------------------|----------------|---------------|-----------------------|-------------|------------------|----------|-----|
| Security                                                                                            | Access Contr<br>ACLs > ACL deta | rol Lists<br>ail            |                |               |                       |             |                  |          |     |
| AAA     AA     General     Authentication     Accounting                                            | Details :<br>Name:<br>Type:     | Preauth_ACL<br>IPv4 Extende | d              |               |                       |             |                  | Chan .   |     |
| Authorization                                                                                       | Add Sequence                    | Remove                      |                |               |                       |             |                  | Show All |     |
| Server Groups                                                                                       | Seq                             | Action                      | Protocol So    | urce IP/Mask  | Destination IP/Mask   | Source Port | Destination Port | D        | 5CP |
| Radius                                                                                              | 0 10                            | permit                      | ip any         | / 20.161      | 10.48.39.161          | -           | -                | -        |     |
| Tacacs+                                                                                             | O 20                            | permit                      | udo an         | v             | any                   | -<br>eq.67  |                  |          |     |
|                                                                                                    | O 40                            | permit                      | udp any        | 7<br>V        | any                   | -           | eg 68            | -        |     |
| TACACS+ Servers                                                                                     | O 50                            | permit                      | udp an         | Y             | any                   | eq 68       | -                |          |     |
| LDAP Servers                                                                                        | O 60                            | permit                      | udp any        | Ý             | any                   | eq 53       | -                | -        |     |
| Users Attribute List MAC Filtering Disabled Client AP Policy Local EAP Wireless Protection Policies | ○ 70                            | permit                      | udp any        | y             | any                   | -           | eq 53            | -        |     |
| CIDS     FQDN     ACL     Access Control Lists                                                      |                                 |                             |                |               |                       |             |                  |          |     |
| O ext-webauth                                                                                       | 7                               |                             | ext-webauth    |               | 232                   | Enabled     |                  | Web-Au   | th  |

#### WLAN-configuratie

#### stap 7 : configureren: WLAN

| cisco Wireless Controller                                                                                                    | for Hor                                                                                                    | me Monitor   🔻 | Configuration   🔻 | Administration   🔻 |
|----------------------------------------------------------------------------------------------------|----------------------------------------------------------------------------------------------------|----------------|-------------------|--------------------|
| Wireless<br>VLAN                                                                                                    | WLAN > Edit<br>General Security                                                                                                    | QOS AVC        | Policy Mapping    | Advanced           |
| <ul> <li>Advanced</li> <li>Access Points</li> <li>802.11a/n/ac</li> <li>802.11b/g/n</li> <li>Media Stream</li> <li>QOS</li> </ul> | Layer2<br>Web Policy<br>Conditional Web Redirect<br>Webauth Authentication List<br>Webauth Parameter Map<br>Webauth On-mac-filter Failure | AAA Server     |                   |                    |
|                                                                                                    | Preauthentication IPv4 ACL<br>Preauthentication IPv6 ACL                                                                                  | none           | <u>ب</u>          |                    |

## Verifiëren

Sluit een client aan en controleer of als u een browser opent, de client opnieuw wordt gericht naar de pagina met uw inlogportal. Onderstaande screenshot illustreert de pagina van het ISE-

gastartaal.

| ET 🖻                | E 🗊 🖈 🖌                                                                          | A 76% | 10:00 |
|---------------------|----------------------------------------------------------------------------------|-------|-------|
| A ht                | ps://10.48.39.161:8443/portal/Por                                                | 2     | :     |
| cisco.              | Sponsored Guest Portal                                                           |       |       |
| Sign Welco<br>usern | On<br>ome to the Guest Portal. Sign on with<br>ame and password provided to you. | the   |       |
|                     | Password:<br>Sign On                                                             |       |       |

Zodra er voldoende aanmeldingsgegevens zijn ingediend, wordt de succespagina weergegeven:

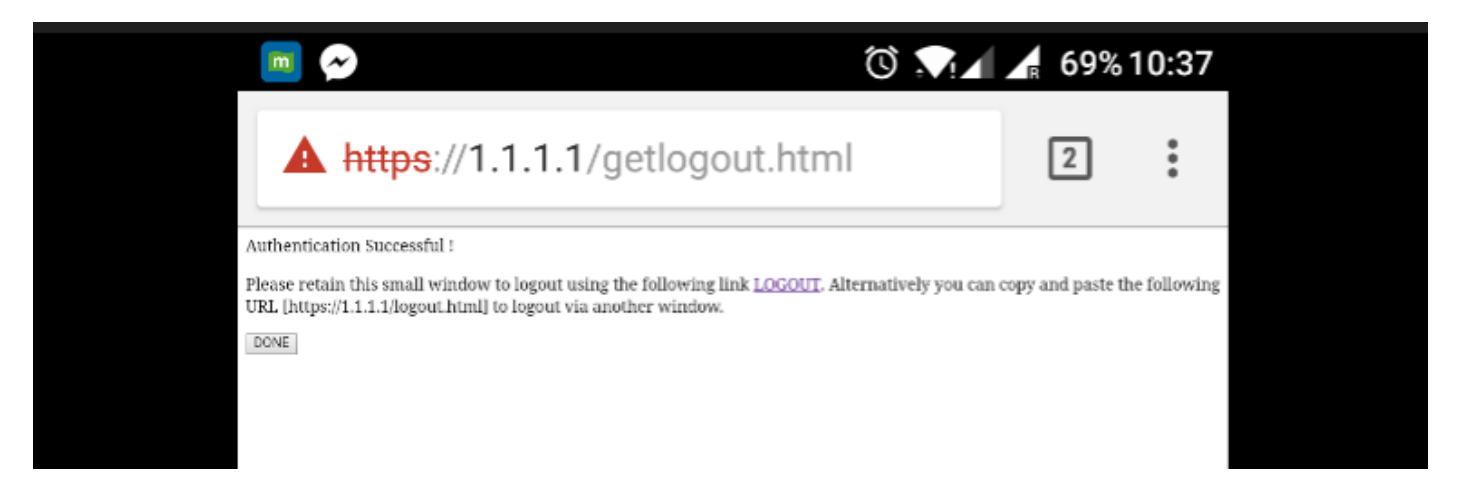

De ISE server zal twee authenticatie melden : één op de gastpagina zelf (de onderste lijn met alleen de gebruikersnaam) en een tweede authenticatie zodra de WLC dezelfde gebruikersnaam/wachtwoord door middel van strafinthectie verstrekt (alleen deze authenticatie zal de client naar de succesfase verhuizen). Als de detectie van de straal (met hoofdadres en WLC-gegevens als NAS) niet optreedt, moet de configuratie van de straal worden geverifieerd.

| C Refresh       ● Reset Repeat Counts       ▲ Export To ▼         Fill       ▼ |                              |          |         |        |            |                   |                |                |                 |                 |
|--------------------------------------------------------------------------------|------------------------------|----------|---------|--------|------------|-------------------|----------------|----------------|-----------------|-----------------|
|                                                                                | Time                         | Status   | Details | Repeat | Identity   | Endpoint ID       | Endpoint P     | Authenticat    | Authorizati     | Authorizati     |
| ×                                                                              |                              | ~        |         |        | Identity   | Endpoint ID       | Endpoint Profi | Authentication | Authorization I | Authorization I |
|                                                                                | Sep 10, 2017 08:37:37.891 AM |          | • •     |        | ritmahaj 🔶 | C0:EE:FB:D7:88:24 | Unknown        | Default >> D   | Default >> B    | PermitAccess    |
|                                                                                | Sep 10, 2017 08:37:34.506 AM | <b>~</b> | 0       |        | ritmahaj   |                   |                |                |                 |                 |
|                                                                                |                              | -        |         |        |            |                   |                |                |                 |                 |